# 上盈數位電子看板播放器 DS200/DS300

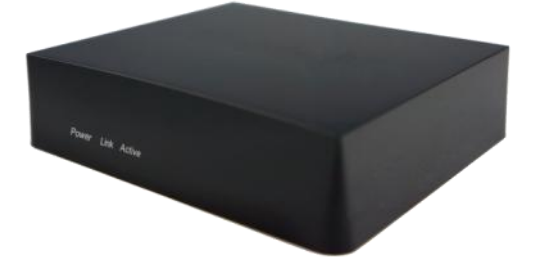

#### 快速安裝指南

製造商:上盈通訊股份有限公司

地址:新竹科學園區園區二路48號3樓

電話: 03-5635662 (客服時間: 週一至週五9:00~12:00,13:00~18:00)

網址:www.soundwin.com Email: <u>sales@soundwin.com</u>

### 包裝內容物

- 數位電子看板播放器
- 電源
- RJ45網路線
- HDMI延長線

| J. a.     |          |
|-----------|----------|
| 數位電子看板播放器 | 電源       |
|           |          |
| RJ45網路線   | HDMI 延長線 |

#### 硬體界面圖

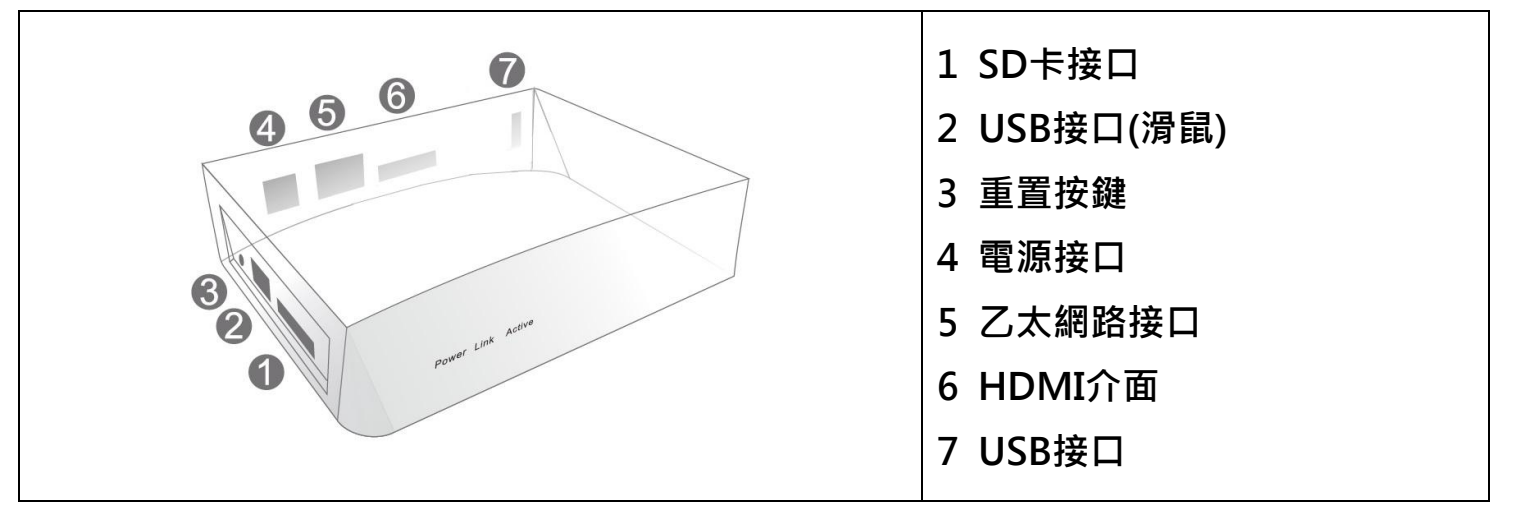

前置作業

開始使用 前,請確認您已經有以下配備:

- 1. 具有HDMI接口的高畫質電視或螢幕
- 2. USB滑鼠 (左鍵功能:點選,右鍵功能:返回)

3. 有線網路或是Wi-Fi 無線網路,以及無線網路的名稱和密碼

#### 安裝說明

1. 將播放器的HDMI接口使用HDMI延長線與螢幕/電視的HDMI接口連接

2. 將播放器接上USB滑鼠

3. 將播放器的有線網路接口使用網路線與路由器連接

(如不使用有線網路,請忽略此步驟)

4. 將播放器接上電源,即可看到播放器的設定畫面

(如連接電視,請先將電視切換至HDMI模式)

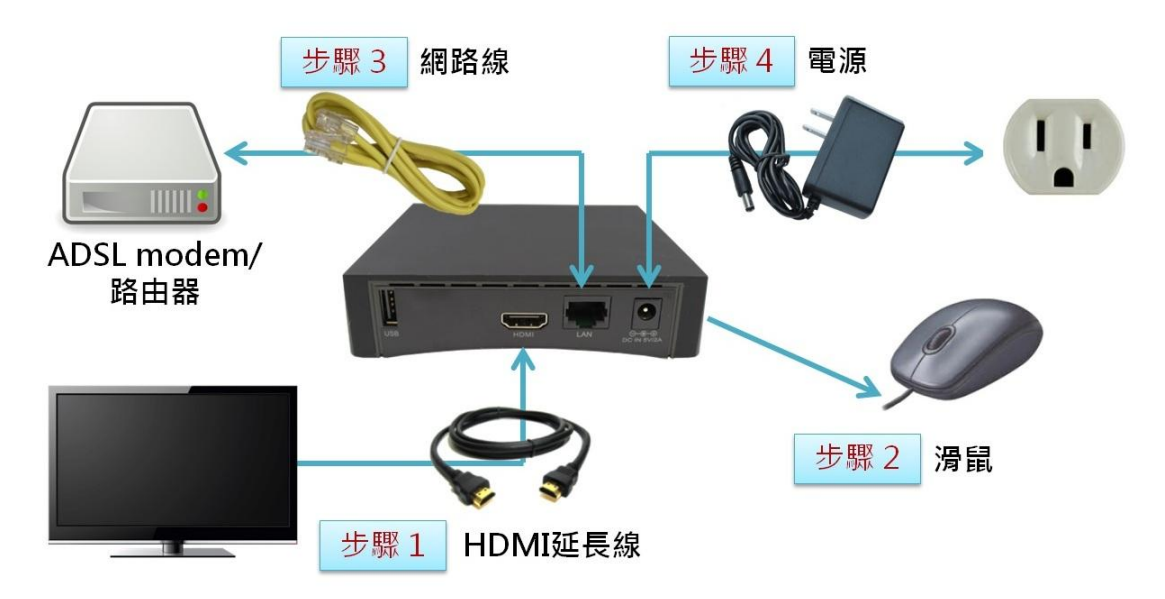

當您依照以上說明完成接線後,待播放器開機完畢後,螢幕畫面會出現播放器的 設定主畫面,如下:1.網路2.內容3.設定

請先點選 網路

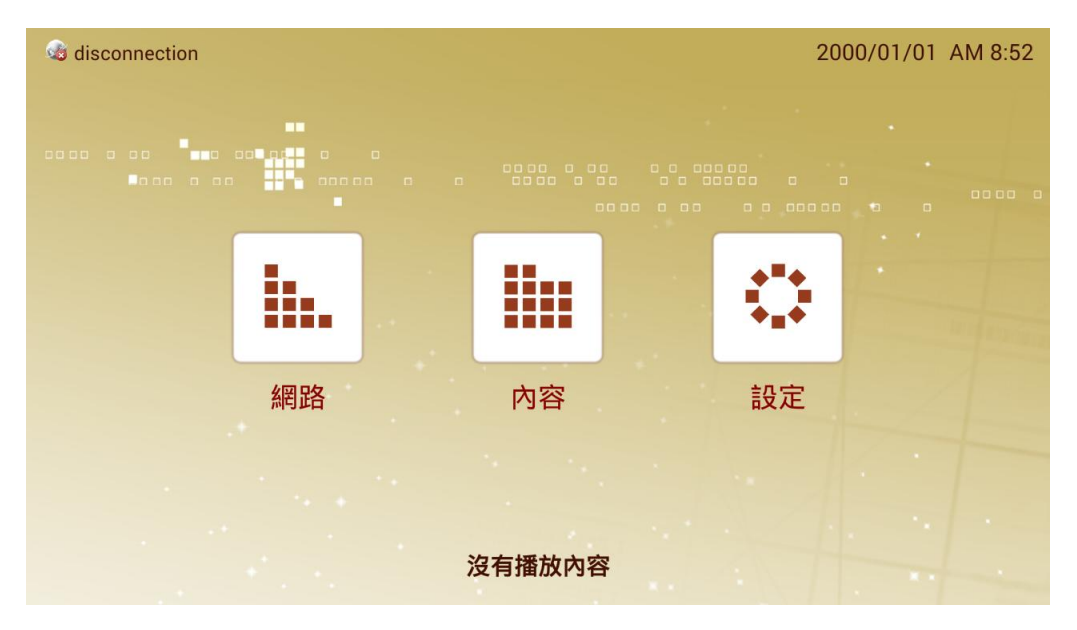

網路設定支援有線網路及無線網路,請依照您的網路環境進行設定:

- 1. 有線網路
  - a.) DHCP-自動取得 IP 位址
  - b.)固定 IP-手動設定 IP 位址
  - c.)PPPoE-手動設定 PPPoE 帳號密碼

2. 無線網路

網路設定成功後,主畫面左上角會顯示播放器的 IP 位址,右上角會顯示日期及時間

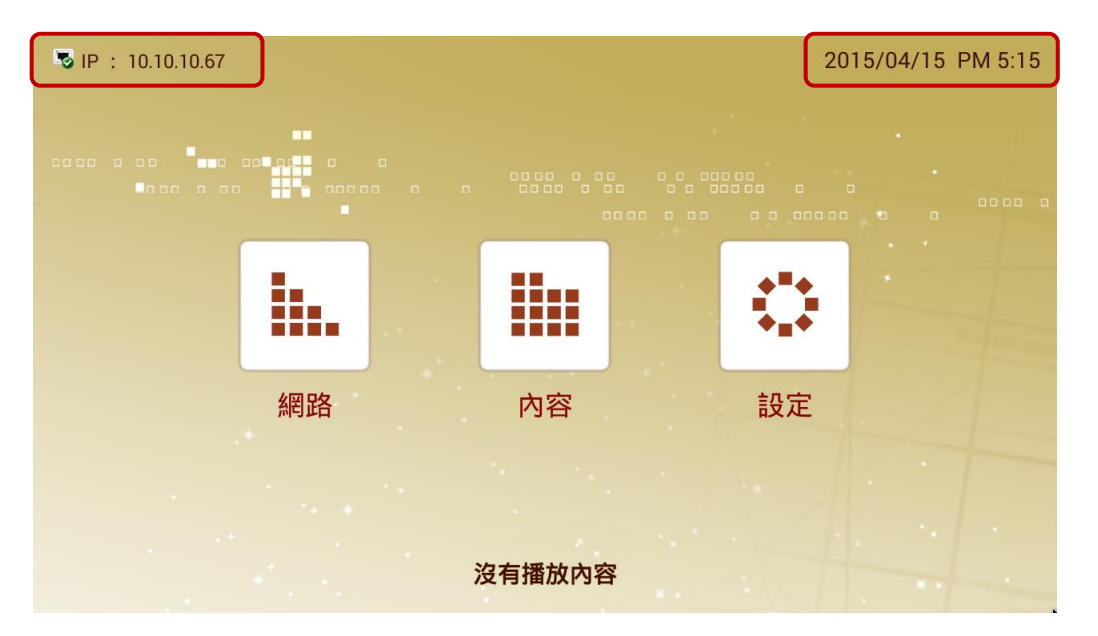

網路設定完成後,請點選主畫面的內容,進入以下畫面

- 1. 點選畫面上方的 EZpost選項
- 2. 將EZpost編輯程式所編輯的檔案存在SD卡或USB硬碟,並將SD卡或USB硬碟 插入播放器
- 3. 點選畫面下方的新增專案
- 4. 點選SD卡或USB硬碟的編輯檔
- 5. 點選播放鍵

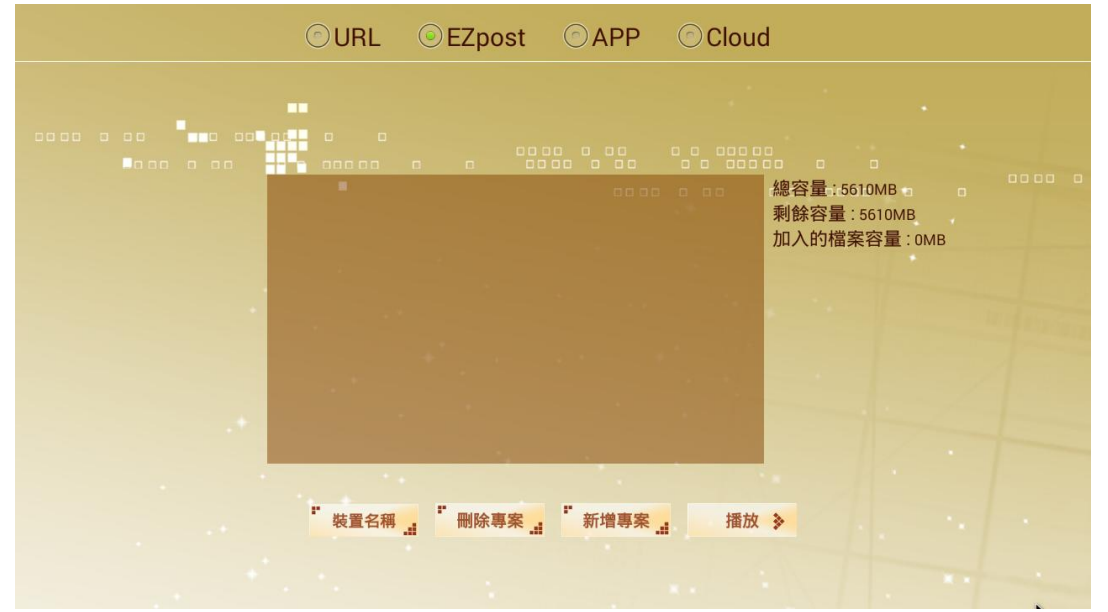

※欲從播放模式返回 設定畫面,請按滑鼠左鍵 或 同時按滑鼠左右鍵, 待出現 是否前往設定介面的視窗後,使用滑鼠及畫面下方的虛擬鍵 盤,輸入預設密碼 root

### EZpost編輯程式下載連結:

## http://www.soundwin.com/ftp/A/EZ/EZPost\_1.0.5.2.rar 下載後請先解壓縮,並請安裝於Windows 電腦進行編輯

EZpost编輯程式所編輯的內容,可使用SD卡/USB硬碟播放,亦可使用EZpost 編輯程式,直接透過網路將檔案輸出至播放器,但請注意:安裝EZpost編輯程 式的Windows電腦必須和播放器在同個網域。 注意事項:於Windows 10 安裝 EZpost 時,請以系統管理員身分執行

| 名稱                | 🗣 以系統管理員身分執行(A)              |
|-------------------|------------------------------|
| CZPost_1.0.5.2    | 疑難排解相聲性(Y)                   |
| EZPost_1.0.5.2_EN | 釘選到開始畫面(P)                   |
|                   | 7-Zip >                      |
|                   | CRC SHA >                    |
|                   | Edit with Notepad++          |
|                   | Copy to pCloud Sync          |
|                   | 😻 移至「Dropbox」                |
|                   | ● 使用 ESET NOD32 Antivirus 掃描 |
|                   | 進階選項 >                       |
|                   | ☑ 分享                         |
|                   | 授與存取權給(G) >                  |
|                   | ▲ 上传到百度网盘                    |
|                   | 釘選到工作列(K)                    |
|                   | 還原酱版(V)                      |
|                   | 傅送到(N) >                     |
|                   |                              |
|                   | 複製(C)                        |
|                   | 貼上(P)                        |
|                   | 建立捷徑(S)                      |
|                   | 刪除(D)                        |
|                   | 舌虻へ々へい                       |

如於 Windows 10 電腦安裝 EZpost 完畢後, 當開啟 EZpost 後無法選第一步驟: 選擇目標機器型號, 請將電腦的顯視器設定改成 100%

| 設定            |                      |
|---------------|----------------------|
| 命 首頁          | 顯示器                  |
| <b>尋找設定</b> ク | 當光線變更時,自動變更亮度        |
| 系統            |                      |
| ♀ 顯示器         | 蘭閉                   |
| ❹1) 音效        | 夜間光線設定               |
| □ 通知與動作       | 縮放與版面配置              |
| ⑦ 專注輔助        | 變更文字、應用程式與其他項目的大小    |
| ○ 電源與睡眠       |                      |
| □ 電池          | 解析度                  |
| □ 儲存空間        | 1920 × 1080 (建議選項) ~ |
| □ 平板電腦模式      | 方向                   |
| <b>計</b> 多工   | 多部顯示器                |